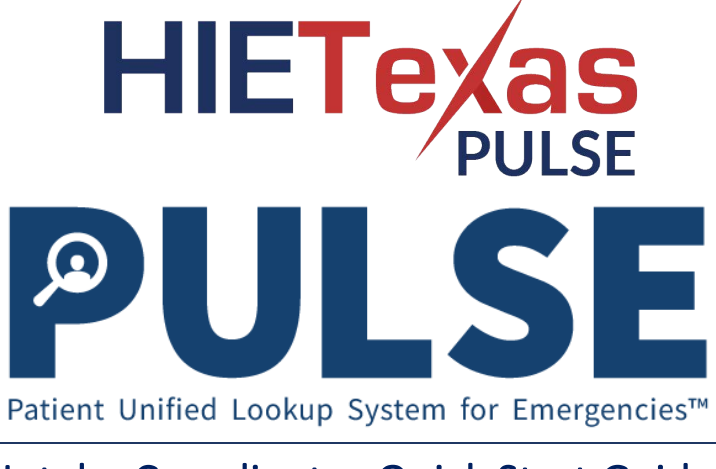

# Intake Coordinator Quick Start Guide

This guide serves to provide a high-level overview of Intake Coordinator functions in PULSE Enterprise. For further details, please review the **Emergency Census User Guide**. To set up your account or reset your password, please refer to the **Account Setup Quick Start Guide**.

### Check-In

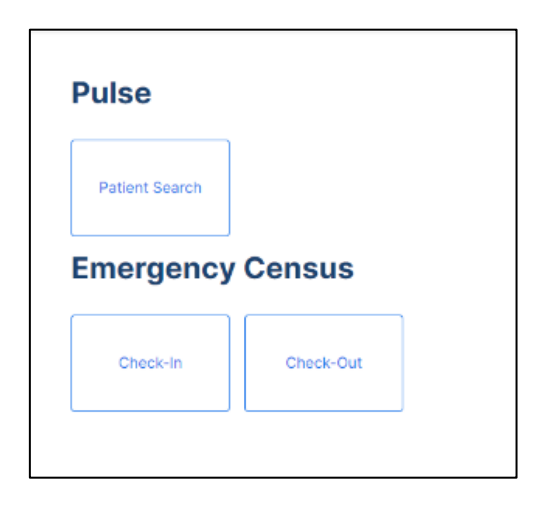

#### To check in an individual at your shelter:

- Login to PULSE using your username and password.
- Once successfully logged in, you will land on the navigation dashboard.
- Select Check-In.

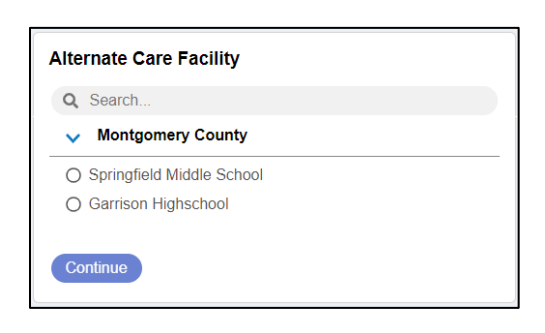

- You will be directed to select an Alternate Care Facility.
- Select the Alternate Care Facility in which you are located and click **Continue**.
- If your facility is not listed, consult your Administrator.

| equired Fields* |              |            |            |
|-----------------|--------------|------------|------------|
| First Name*     | Middle Name  |            | Last Name* |
| B               |              |            |            |
| Birth Month*    | Date*        | Year*      | Gender*    |
| Month 🗸         | DD           | YYYY       | ~          |
| Address Line 2  |              |            |            |
| City            | State 🗸      | Zip Code*  |            |
| Country Code*   | Area and Pho | ne Number* |            |
| +1              |              |            |            |

- To Check-In an individual, complete all of the required fields and select **Done**.
- You will be directed to the Review Check-In screen; if all the information is correct select the **Proceed to Check-In** button.
- To complete a bulk check-in, please refer to the **Emergency Census User Guide**.

## Check-Out

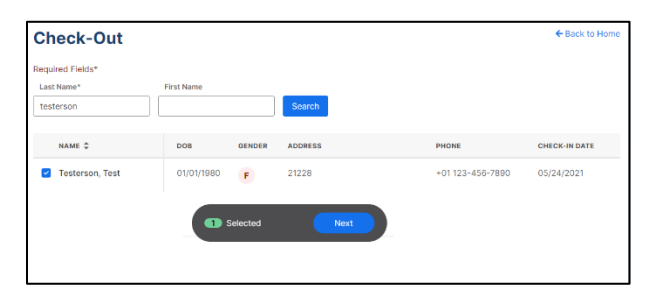

#### To check out an individual from your shelter:

- Select Check-Out from the Navigation Dashboard, and repeat the Alternate Care Facility selection process if this is a new log-in session.
- Search for the individual you are checking out.
- Matching records of individuals checked-in will be displayed. Select the checkbox next to the name of the individual and select Next button.

| Select Check-Out Destination |            |        |                       |  |  |
|------------------------------|------------|--------|-----------------------|--|--|
| NAME                         | DOB        | GENDER | CHECK-OUT DESTINATION |  |  |
| Test Testerson               | 01/01/1980 | F      | Home ^                |  |  |
| Next Cancel                  |            |        | Liama                 |  |  |
|                              | cel        |        | Other                 |  |  |
|                              |            |        | Deceased              |  |  |
|                              |            |        |                       |  |  |

- You will be prompted to select the Check-Out Destination of the individual.
- If an individual has a destination of "Other" or "Deceased", additional fields will appear.
- Complete fields and select the **Next** button.
- You will then be directed to the Review Check-Out screen. If all of the information is correct, select the **Proceed to Check-Out** button.